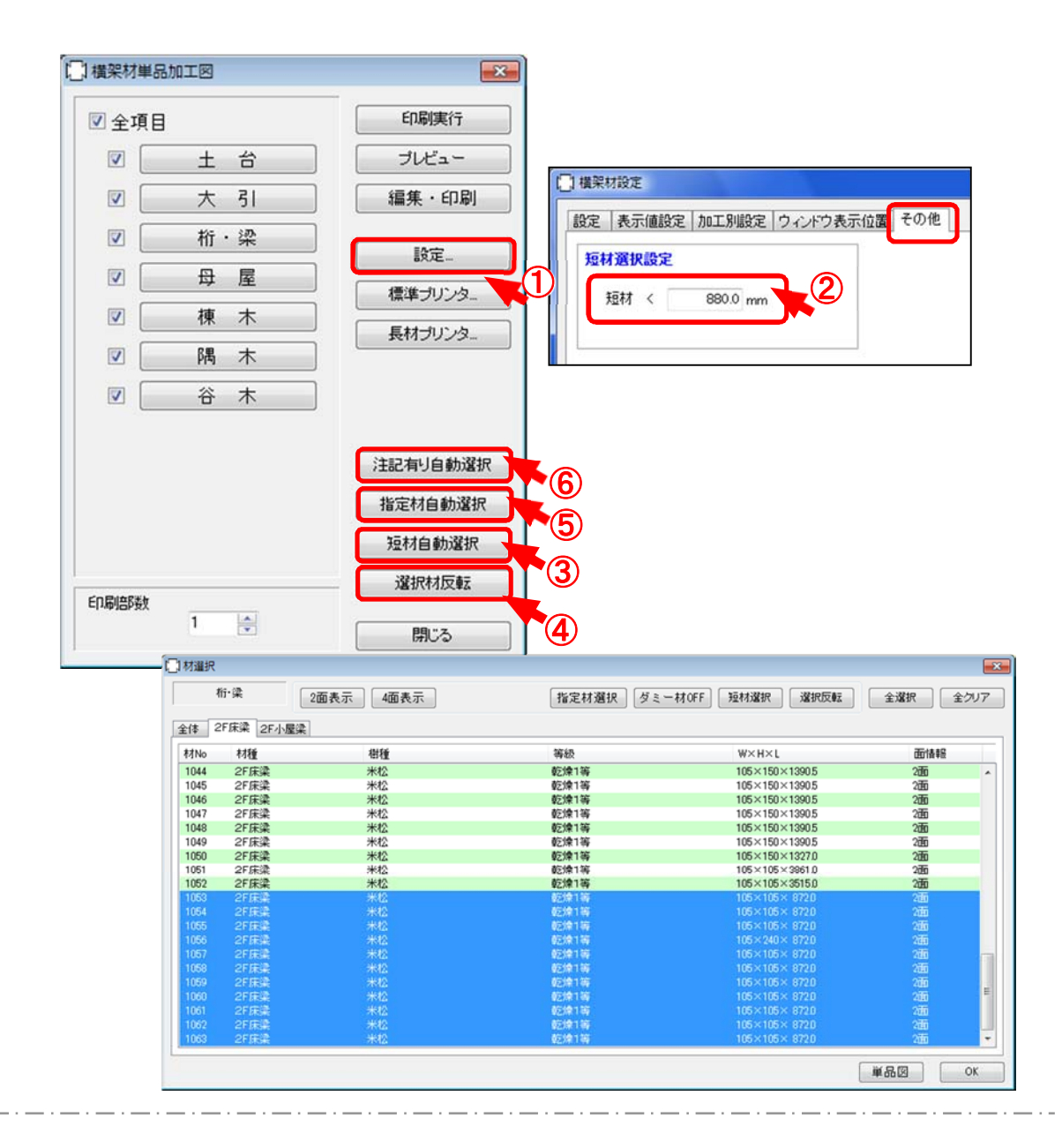

- ① 「設定」をクリックします。
- 2 「その他」のタブをクリックし、短材選択設定で短材の長さを設定します。
- ③ 「短材自動選択」をクリックすると、加工図印刷時に、自動で短材のみが選択されます。
- ④ 「選択材反転」をクリックすると、選択した材以外が選択されます。
- ⑤「指定材自動選択」をクリックすると、材属性で「指定材印刷」にチェックがついている材のみが選択されます。

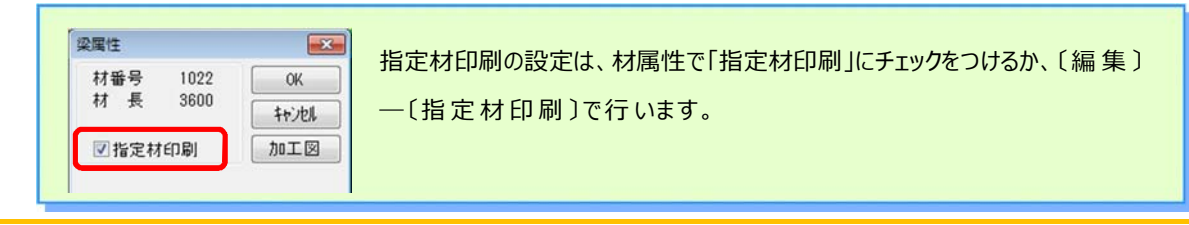

XSTAR-JIKU-PRI-1017